สำนักงานเขตพื้นที่การศึกษาประถมศึกษาฉะเชิงเทรา เขต 2

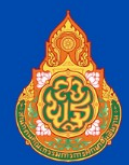

## **คู่มือการใช้งาน** ระบบอบรมออนไลน์ OTS : ONLINE TRAINING SYSTEM

อบรมเชิงปฏิบัติการการขับเคลื่อนการจัดการเรียนรู้ ด้วยสื่อเทคโนโลยีดิจิทัลระดับการศึกษาขั้นพื้นฐาน (OBEC Content Center) สพป.ฉะเชิงเทรา เขต 2 ขับเคลื่อนลงสู่นักเรียนและผู้ปกครอง

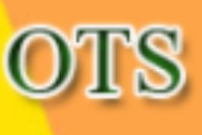

ระบบอบรม ออนไลน์

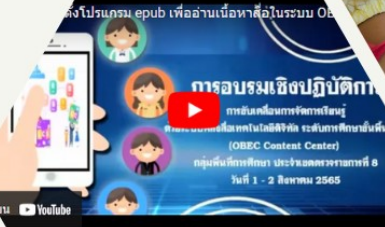

เลื่อนการจัดการเรียนรู้ด้วยสื่อเทคโนโลยีดิจิกัล ระดับการศึกษาขั้นทั้นฐาน(OBEC Conte กลุ่มทั้นที่การศึกษาประจำเขตตรวจราชการที่ 8 ช่วงที่ 6 <sup>1</sup>อย่านเนื้อหาสื่อในระบบ OBEC Content Center โดย นายชีพล บูรณสรรพสิท<sup>ต์</sup> พิเศษ สามเฉะเริ่มเขาว

กลุ่มส่งเสริมการศึกษาทางไกล เทคโนโลยีสารสนเทศและการสื่อสาร 1. เปิดโปรแกรม web browser และพิมพ์ URL: www.tecs4.com/intranet จากนั้น กด Enter จะเข้าสู่หน้าระบบดังภาพ

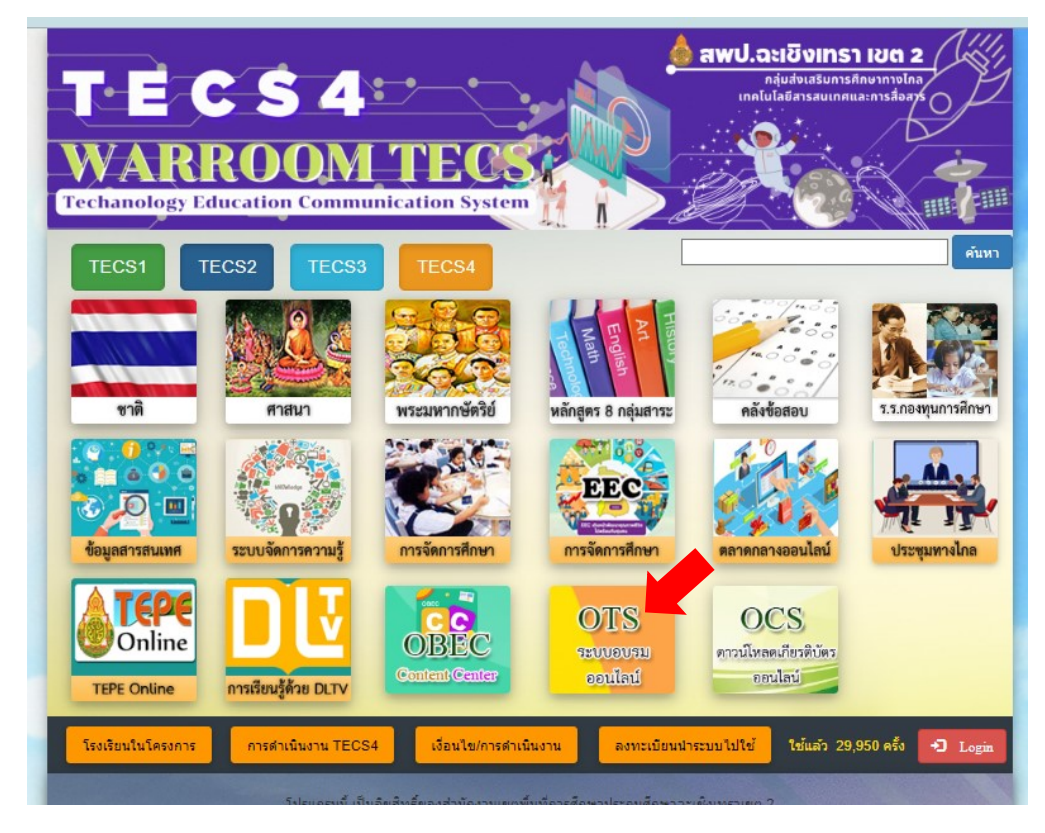

2. คลิกที่ปุ่ม OTS ระบบอบรมออนไลน์ จะเข้าสู่หน้ารับบอบรมออนไลน์ ดังภาพ

| TECSA<br>WARROOMTECS<br>Techanology Education Communication System |                                                                                                    |               |                       |                          |  |  |
|--------------------------------------------------------------------|----------------------------------------------------------------------------------------------------|---------------|-----------------------|--------------------------|--|--|
| ย้อนกลับ (ระบบอบรมออนไ                                             | ลน์ สพป.ฉะเขึงเทรา เขค 2 )                                                                                                    |               |                       | มีการรับขมแล้ว 2589 view |  |  |
| ์<br>ระบบอบรมออนไลน์ สำนักงาห                                      | แขคพื้นที่การศึกษาประณมศึกษาฉะเขิงเทรา เขด 2                                                                                                    |               |                       |                          |  |  |
| วัน เดือน ปีที่อบรม                                                | ชื่อกิจกรรม / โครงการ                                                                                                    | คู่มือการอบรม | Click<br>เข้าร่วมอบรม | ดาวน์โหลด<br>เกียรติบัดร |  |  |
| 22-23 ก.ย. 2565                                                    | อบรมเซ็งปฏิบัติการการขับเคลื่อนการจัดการเรียนรู้ด้วยสื่อเทคโนโลยัดจิทัลระดับการ<br>ศึกษาขั้นพื้นฐาน (OBEC Content Center) สพป.จะเชิงเทรา เขต 2 รุ่นที่ 1 - 4  |               |                       |                          |  |  |
| 25 - 26 พ.ย. 65                                                    | อบรมเข็งปฏิบัติการการขับเคลื่อนการจัดการเรียนรู้ด้วยสื่อเทคโนโลยัติจุทัลระดับการ<br>ศึกษาขั้นพื้นฐาน (OBEC Content Center) สพป.จะเชิงเทรา เขต 2 รุ่นที่ 5     |               |                       |                          |  |  |
| ภายในวันที่ 4 ธ.ค. 65                                              | ภารกิจการขับเคลื่อนการจัดการเรียนรู้ด้วยสื่อเทคโนโลยัติจิทัสระดับการศึกษาขั้นพื้น<br>ฐาน (OBEC Content Center) สพป.ฉะเข็งเทรา เขด 2 ลงสู่นักเรียนและผู้ปกครอง |               | <u> </u>              |                          |  |  |
|                                                                    |                                                                                                    |               |                       |                          |  |  |

- 3. คลิกที่ "Click เข้าอบรม" เพื่อเข้าหน้า Login
- 4. กรอกข้อมูล username และ password ที่ท่านสมัครไว้แล้ว ลงในแบบฟอร์มจากนั้น คลิก Login

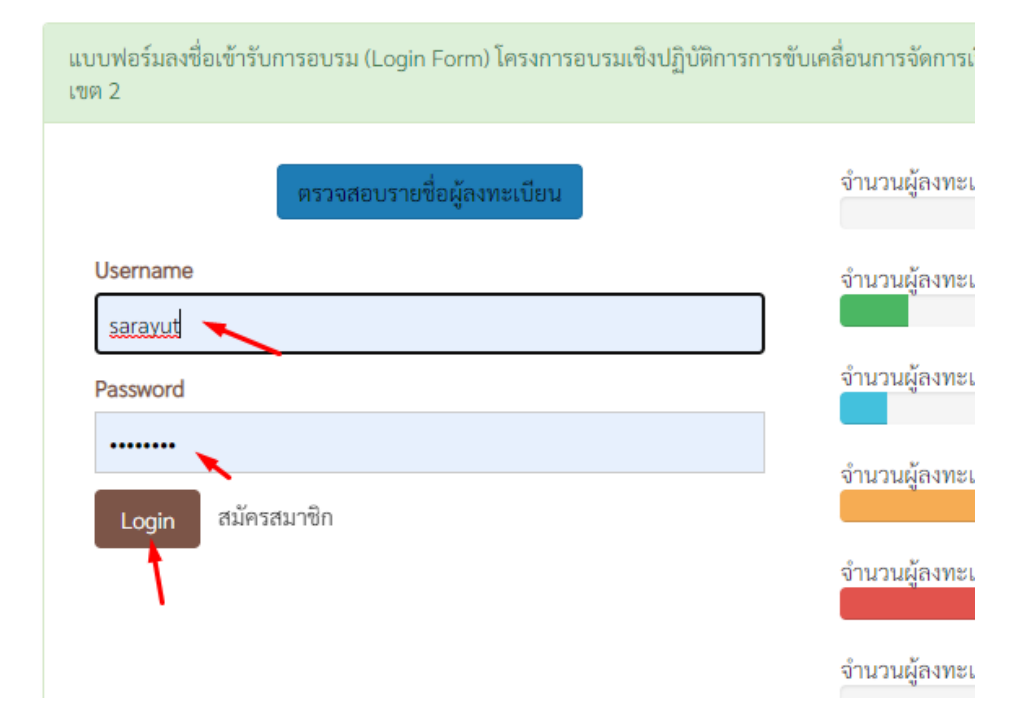

5. เมื่อ login ผ่านแล้ว จะเข้าสู่ระบบ พื้นที่สมาชิก ดังภาพ จากนั้นคลิกที่

| ระบบ<br>พระพระเออรส.com<br>ทันที่สมาชิก<br>ชั่นมูกนักเรียบแล<br>หันที่สมาชิก<br>แก้โซซ์อมูล | JINAโบโลยีเพื่อก<br>Technology Educe<br>สำนักงารแรงคพื้นที่การ<br>ะผู้ปกครอง ลงทะเบียนสื่อ เข้าองร | การดึกษาและกา<br>atton Communication Sy<br>สถาษาประถมส์กษา จะเชิงเห<br>าม | astin<br>at:m<br>m cm 2 |           |
|---------------------------------------------------------------------------------------------|----------------------------------------------------------------------------------------------------|---------------------------------------------------------------------------|-------------------------|-----------|
| ชื่อ - บามส<br>ตำแหน่ง บุ<br>โรงเรียน ส                                                     | <b>ทุล</b> นายสราชุทธ์ ล่ามกระโทก<br>เคลากรทางการศึกษา<br>พป.ละเซิงเทรา เซต 2                      | คะแบนก่อนอบรม 10 คะแบน<br>คะแบนหลังอบรม 10 คะแบน                          |                         |           |
| ตารางติดตามงาน ตามการกิจ                                                                    |                                                                                                    |                                                                           |                         |           |
| ภารกิจที่ 1                                                                                 |                                                                                                    | การกิจที่ 2                                                               |                         |           |
| การอบรม                                                                                     | การสมัครใช้งาน                                                                                     | การเป็นวิทยากร                                                            | การสมัครใช้งาน          |           |
|                                                                                             |                                                                                                    |                                                                           | นักเรียน                | ผู้ปกครอง |
| elosu                                                                                       | eine                                                                                               | alou                                                                      |                         | 1. A. M.  |

คลิกที่เมนู ข้อมูลนักเรียนและผู้ปกครอง

| Technology Education Communication System |                                     |                                               |                                              |                                   |                       |  |
|-------------------------------------------|-------------------------------------|-----------------------------------------------|----------------------------------------------|-----------------------------------|-----------------------|--|
| υ                                         | พื้นที่สมาชิก ข้อมูลนักเรียนและผู้ป | สานกงกนเขตพนหกก<br>กครอง ลงทะเบียนสื่อ เข้าอา | <mark>รดกษาประถมดกา</mark><br><sup>ปรม</sup> | en alusinti lua 2 🗨 🐇             |                       |  |
| แบบฟอร์มแสดงรายชื่อนักเรียนและผู้ปกครอง   |                                     |                                               |                                              |                                   |                       |  |
| ● เพิ่มข้อมูลนักเรียนและผู้ปกครอง         |                                     |                                               |                                              |                                   |                       |  |
| N                                         | ชื่อ - นามสกุล นักเรียน             | ชั้น                                          | รูปโปรไฟล์<br>OBEC CC                        | ชื่อ - นามสกุล ผู้ปกครอง          | รูปโปรไฟล์<br>OBEC CC |  |
| 1                                         | เด้กชายทดสอบ ทดสอบ                  | ประถมศึกษาปีที่ 5                             | 8                                            | นายทดสอบ ทดสอบ                    | 8                     |  |
| _                                         |                                     |                                               |                                              |                                   |                       |  |
|                                           | โรงเรียบใบโคร                       | งการ ผลการดำเนินงาน TFCS4                     | เรื่อนไข/การดำเนินงาน                        | องทะเบียบประบบไปใช้ องชื่อเข้าใช้ |                       |  |

| 3   | www.tecs4.com                        | สำนักงานเขตพื้นที่กาะ      | เล็กษาประถมศึกษ            | ก ณะเชิงเทรา เขต 2       | 0.22 53 59 64         |
|-----|--------------------------------------|----------------------------|----------------------------|--------------------------|-----------------------|
| ลับ | พื้นที่สมาชิก ข้อมูลนักเรียนและผู้ปก | ครอง ลงทะเบียนสื่อ เข้าอบร | រារ                        |                          | Lo                    |
|     | อร์มแสดงรายชื่อนักเรียบและผ้าไกครอง  |                            |                            | 1                        |                       |
|     |                                      |                            |                            |                          |                       |
|     |                                      | 🗢 ເໜືອ                     | มข้อมูลนักเรียนและผู้ปกครอ | 4                        |                       |
| ที่ | ชื่อ - นามสกุล นักเรียน              | ขั้น                       | รูปโปรไฟล์<br>OBEC CC      | ชื่อ - นามสกุล ผู้ปกครอง | รูปโปรไฟล์<br>OBEC CC |
|     |                                      |                            |                            |                          |                       |

7. คลิกที่ "เพิ่มข้อมูลนักเรียนและผู้ปกครอง" จากนั้น จะพบกับแบบฟอร์มเพิ่มข้อมูลดังภาพ

แบบฟอร์มบันทึกรายชื่อนักเรียนและผู้ปกครอง

| ผู้กรอกข้อมูล:            | sarayut ที่ถ - บามสกลบักเรียบ                                                                                                    |
|---------------------------|----------------------------------------------------------------------------------------------------|
| รหัสโรงเรียน:             | 24020000                                                                                                    |
| ชื่อ - นามสกุล นักเรียน:  | โส่ ดำนำหน้าชื่อ ชื่อ - นามสกุล นักเรียน                                                                                                    |
| ระดับชั้น:                | กรุณาเลือกระดับขั้น 🗸                                                                                                    |
| รูปโปรไฟล์นักเรียน:       | เลือกไฟล์ ไม่รี่ไฟร์ อาจระยาย OPEC Contact                                                                                                    |
| ชื่อ - นามสกุล ผู้ปกครอง: |                                                                                                    |
| รูปโปรไฟล์ผู้ปกครอง:      | เลือกไพล์ ไม่มีฟล์ที่เลือก ชื่อ - นามสกุล ผู้ปกครอง                                                                                                    |
|                           | เพิ่มข้อมูล ล่ ภาพโปรไฟล์ จากระบบ OBEC Content                                                                                                    |
|                           | \ \ |

8. กรอกข้อมูลตามแบบฟอร์มจากนั้น คลิกเพิ่มข้อมูล หมายเหตุ นักเรียนและผู้ปกครองจะต้องเป็นสมาชิกใน ระบบ OBEC Content Center เรียบร้อยแล้ว จึงจะเพิ่มข้อมูลในระบบ OTS ได้

หมายเหตุ หากท่านมีข้อสงสัยในระบบ กรุณาติดต่อผู้ดูแลระบบที่เบอร์ 0649642606